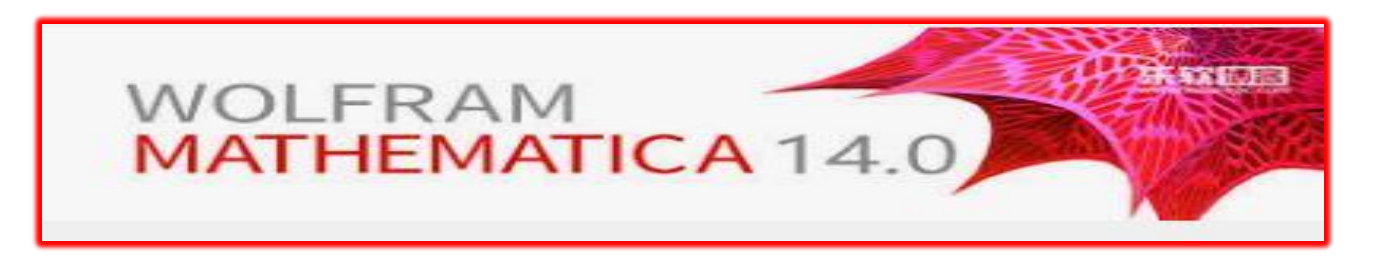

## **INSTALACIÓN DE MATHEMATICA 14.0**

 Acceda a la página de https://wolfram.com/ introducimos nuestro correo de la Universidad de Almería (usuario@inlumine.ual.es si eres estudiante o usuario@ual.es si eres profesor) y en la pantalla siguiente seleccionamos estudiante o profesor.

|                                                            |               |                | WolframAlpha.com | WolframCloud.com | All Sites & Public Re | sources |
|------------------------------------------------------------|---------------|----------------|------------------|------------------|-----------------------|---------|
|                                                            | Products 🗸    | Technologies 🗸 | Solutions 🗸      | Learning 🗸       | Company 🗸             | Q       |
|                                                            |               |                |                  |                  |                       |         |
| Universidad de Almeria Has A                               | Access to     | o Wolfran      | n Produ          | cts              |                       |         |
|                                                            |               |                |                  |                  |                       |         |
| Get instant access to Wolfram products availabl            | e at Universi | dad de Almeria |                  |                  |                       |         |
| Enter your institutional email address *                   |               |                |                  |                  |                       |         |
| Deelt brock on institutional and if address 7 American and |               |                |                  |                  |                       |         |
| Librure read and agree to Walframia Privacy Palicy         |               |                |                  |                  |                       |         |
| I mave reau and agree to wollidin's Privacy Policy.        |               |                |                  |                  |                       |         |
| Continue                                                   |               |                |                  |                  |                       |         |
|                                                            |               |                |                  |                  |                       |         |
|                                                            |               |                |                  |                  |                       |         |

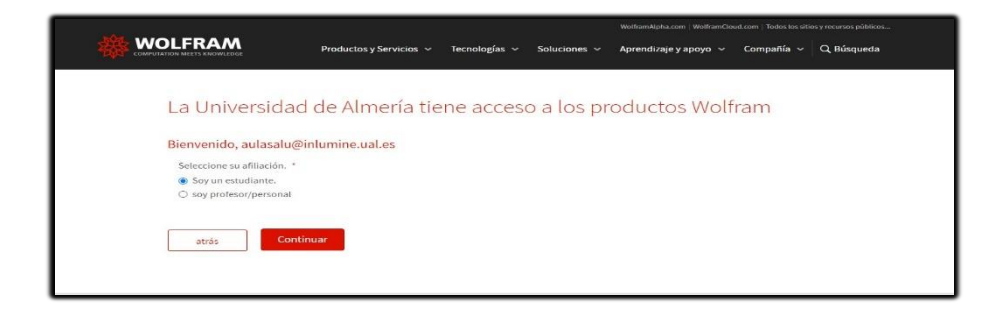

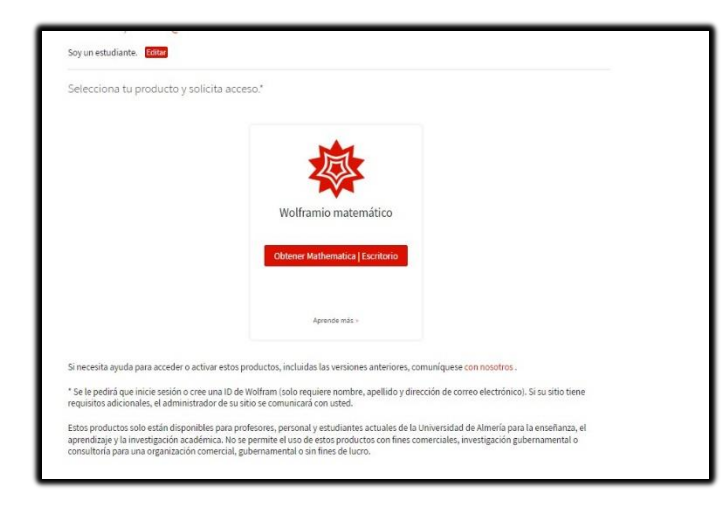

Pulsamos sobre obtener Mathematica.

2. Si tenemos cuenta en Wolfram, iniciaremos sesión, si no tenemos cuenta en Wolfram debemos crearla pinchando en *Crea*.

|                                               | AM |
|-----------------------------------------------|----|
| Iniciar sesión                                |    |
| Correo electrónico<br>usuario@inlumine.ual.es | 0  |
| Continuar                                     |    |

| Crear una i                                  | dentificación de Wo                                                            |
|----------------------------------------------|--------------------------------------------------------------------------------|
| Correo electrónico<br>usuario@inlum          | ) (este será su ID de Wolfram)<br>ine.ual.es                                   |
| Nombre de pila<br>XXXXXX                     |                                                                                |
| Apellido<br>XXXXXX                           |                                                                                |
| Contraseña (alme                             | nos 8 caracteres)                                                              |
| Confirmar contras                            | eña                                                                            |
| Acepto los Té<br>datos persor<br>privacidad. | r <mark>minos de servicio</mark> y la retenc<br>ales como se describe en la Po |
| Crear ID de                                  | Wolfram                                                                        |

| 🕸 WOLFRAM                            |
|--------------------------------------|
| Sign In                              |
| Email                                |
| Continue                             |
| Don't have a Wolfram ID? Create one. |

Una vez creada la cuenta nos enviarán un correo con un enlace para verificarla. Después nos autenticamos con el correo de la UAL.

| Enter your con                                                                                                    | tact information                                     |                                    |                        |
|----------------------------------------------------------------------------------------------------|------------------------------------------------------|------------------------------------|------------------------|
| NOTE: Please fill out thi                                                                                         | form in English, with English characters             | only (no umlauts, accents, or othe | r special characters). |
| First Name*                                                                                                    |                                                      |                                    |                        |
| usuario                                                                                                    |                                                      |                                    |                        |
| Last Name*                                                                                                    |                                                      |                                    |                        |
| apellidos                                                                                                    |                                                      |                                    |                        |
| Email*                                                                                                    |                                                      |                                    |                        |
| usuario@infumine.ual                                                                                              | 19                                                   |                                    |                        |
| Department*                                                                                                    |                                                      |                                    |                        |
| Mathematics                                                                                                    | ~                                                    |                                    |                        |
|                                                                                                    |                                                      |                                    |                        |
|                                                                                                    |                                                      |                                    |                        |
| Select a produ                                                                                                    | it                                                   |                                    |                        |
| Select a produc                                                                                                   | :t                                                   |                                    |                        |
| Select a produce<br>Product<br>Mathematica for Stude                                                              | t<br>nts for Sites (Single Machine) ❤                |                                    |                        |
| Select a product<br>Product<br>Mathematica for Stude<br>Version                                                   | t<br>nis for Sites (Single Machine) V                |                                    |                        |
| Select a produc<br>Product<br>Mathematica for Stude<br>Version                                                    | s <b>t</b><br>nis for Sites (Single Machine) ♥       |                                    |                        |
| Select a produ<br>Product<br>Mathematica for Stude<br>Version<br>10000 V<br>Other Informat                        | rt<br>nis for Siles (Single Machine) ♥]              |                                    |                        |
| Select a produc<br>Product<br>Mathematica for Stude<br>Version<br>10000 V<br>Other Informat<br>Anticipated gradua | tt<br>nts for Sites (Bingle Machine) ♥<br>on<br>fon* |                                    |                        |

En la siguiente pantalla rellenaremos nuestros datos y la versión del producto y pulsamos en *Submit*.

Nos aparecerá la clave de activación que la utilizaremos más adelante para activar Mathematica.

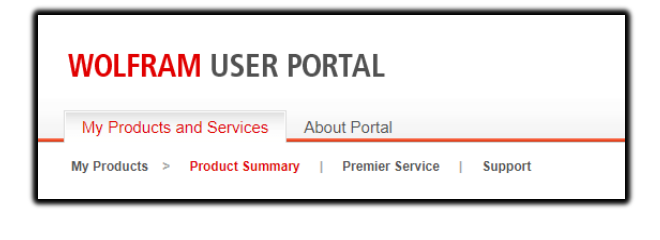

Nos vamos a **WOLFRAM** - My Products and Services

| CENTRAL USEN PORTAL                                                                             |                                                   |                       |                                     |                                                                                                    |                                               |                                       |              |
|-------------------------------------------------------------------------------------------------|---------------------------------------------------|-----------------------|-------------------------------------|----------------------------------------------------------------------------------------------------|-----------------------------------------------|---------------------------------------|--------------|
| Treamontherine Gerthani                                                                         |                                                   |                       |                                     |                                                                                                    |                                               |                                       |              |
| o pocara nefancion nativettaras, tarar a pota<br>rango yan ndaratar padata in calla, ya la Nati | stra devinandoada, activatica he<br>nen Auctorica | a, ranica pian basata | Rendspillentics and man             |                                                                                                    |                                               |                                       | Padagapedati |
| No Products and Estricus                                                                        |                                                   |                       |                                     |                                                                                                    |                                               |                                       |              |
| Ny Producta and Sarvices                                                                        | 110.000                                           | -fictore              | +Litre larier                       | + Jacob Opietae                                                                                                    | 4 (on to Par Dolenies                         | Demons                                | + format 1   |
| Ny Products and Earvices                                                                        | 110.000                                           | - Techne              | +Litest karler                      | + Jame Deverse<br>Switchise                                                                                             | + lon to Par bolistics<br>Vecuda              | Destroits<br>Determine                | o formati    |
| Ny Problem and Services                                                                         | 19(90)                                            | -fetre                | Ploces karler<br>attrebb<br>attrebb | <ul> <li>Allocate Department</li> <li>South Code</li> <li>South Code</li> <li>South Code</li> <li>South Code</li> </ul> | 4 (on to fair Dokulon<br>Security)<br>B (= N) | Dentoma<br>Distanciale<br>Trabacciale | + families   |

Pulsamos sobre Get downloads

| Product Name:               | Nathematica for Students f    | et Download   | IS      | Site License Sur<br>License Expiration | <mark>mmary</mark><br>: 31-JU | L-2024                                                                           |
|-----------------------------|-------------------------------|---------------|---------|----------------------------------------|-------------------------------|----------------------------------------------------------------------------------|
| License:                    | 4704-6019                     |               |         | Premier Service (?)                    | Ac                            | cess Benefits                                                                    |
| Parent<br>License/Group ID: | 4551-1666                     |               |         | Product Support                        |                               | Set Support                                                                      |
| License Class:              | Single Machine                |               |         | Have a question?                       | Contactur                     | ur Site                                                                          |
| Use Class:                  | Student Unlimited Site        |               |         | Administrator.                         | Contact yo                    |                                                                                  |
| Usage Zone:                 | 21 2                          |               |         | passwmathe@ual                         | .es                           |                                                                                  |
| Processes: 2                | Controlling 8<br>Computing 16 |               |         |                                        |                               |                                                                                  |
|                             |                               |               |         |                                        |                               |                                                                                  |
| Enter this key dur          | ing installation to activate  | your product. |         |                                        | He                            | w does activation work? «<br>ed to activate manually? »<br>System requirements « |
| Activation Key              | 3                             | Deactivate    | Version |                                        | Status                        | Expiration Date                                                                  |
| 4704-8019-P                 | PQYPQ2 X 14.0.0               |               | 14.0.0  | Awaiting<br>Activation                 |                               |                                                                                  |
| 4704-8019-E                 | AWHVIV                        | 10.0.2        |         | Awaiting<br>Activation                 |                               |                                                                                  |
| ownloads                    |                               |               |         |                                        |                               |                                                                                  |
| Current Version             | Previous Versions             |               |         |                                        | nstallation inst              | installation instructions ×<br>uctions for USB drives ×                          |
| Product                     |                               |               | Version | Standard Download*                     | Direct F                      | ile Download**                                                                   |
| Mathematica +               | Documentation                 |               | 14.0.0  | Windows<br>macOS                       | Linux                         |                                                                                  |
| Documentation               | Only (Japanese)               |               | 14.0.0  | Windows<br>macOS                       | Window<br>macOS<br>Linux      | 5                                                                                |
| Documentation               | Only (Simplified Chinese)     |               | 14.0.0  | Windows macOS                          | Window<br>macOS<br>Linux      | •                                                                                |
| Documentation               | Only (English)                |               | 14.0.0  | Windows macOS                          | Window<br>macOS<br>Linux      | •                                                                                |
| Mathematica (w              | ith web documentation acc     | e55)          | 14.0.0  | Windows<br>macOS                       | Window<br>macOS               | 8                                                                                |

En la parte de abajo en **Descargas**, pulsamos para descargar el software según el sistema operativo que tengamos instalado en nuestro pc. En el segundo apartado nos indica la clave de activación que nos pedirá al finalizar la instalación para activar Mathematica.

También podemos descargarlo directamente de la página web de la UAL: https://www.ual.es/descargadesoftware/

## 3. Instalación

Ejecutamos el archivo descargado Mathematica\_14.0\_BNDL\_WIN\_EXP y hacemos clic en *Siguiente* para descargar el instalador al directorio que elijas.

| bicación de descar   | ga                                            |                     |
|----------------------|-----------------------------------------------|---------------------|
| ira comenzar la desc | arga, por favor confirme el directorio de des | carga predeterminad |
| especifique un nuev  | o directorio para descargar.                  |                     |
| Destino:             | 1                                             |                     |
|                      | 74\Downloads\Wolfram Mathematica 14.0 ;       | Examinar            |
| C:\Users\Emr19       |                                               |                     |
| C:\Users\Emr19       |                                               |                     |

4. Una vez completada la descarga, haga clic en el botón *Iniciar* para abrir el instalador. Si le aparece algún error, busque el ejecutable en descargas y ejecútelo. Continúe con la instalación, con todas las opciones por defecto.

| <b>舉</b> 》         | WOLFRAM<br>DOWNLOAD MANAGER                                                                                    | - |
|--------------------|----------------------------------------------------------------------------------------------------|---|
| i Estado           | 🛱 Rendimiento 🔹 Configuración                                                                                  |   |
| Título<br>Estado   | Wolfram Mathematica 14.0 and English Documentation<br>Actualizando Wolfram Language 14.0 English Documentation |   |
| Bytes<br>Velocidad | 5.08 GB restante de 5.08 GB<br>0 B/s                                                                           |   |
|                    | II Pausar 🕨 Reanudar                                                                                           |   |

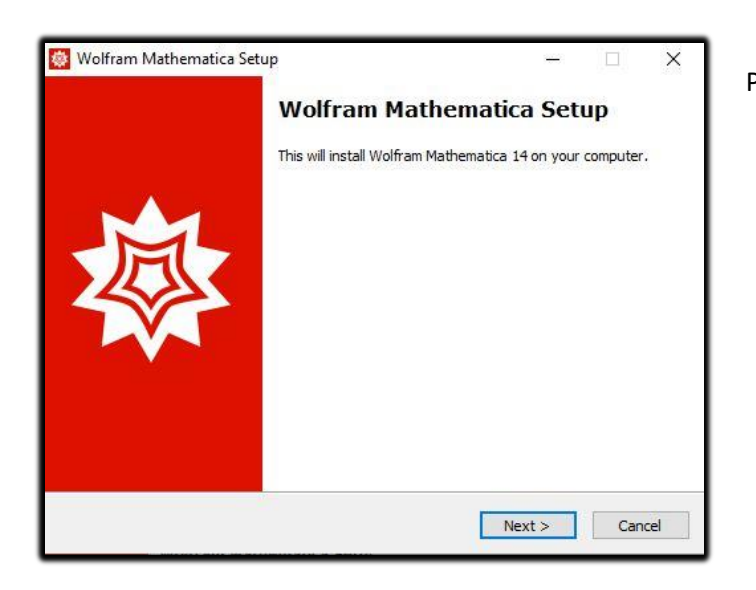

| Pulsamos en | las siguientes | pantallas | en <b>Next</b> |
|-------------|----------------|-----------|----------------|
| ulgunios ch | ius siguientes | puntunus  | CITICAL        |

| ady to Install                                          | NAMES AND ADDRESS OF ADDRESS  |                 |       |
|---------------------------------------------------------|-------------------------------|-----------------|-------|
| Setup is now ready to begin installing                  | ) Wolfram Mathematica o       | n your computer |       |
| Click Install to continue with the insta<br>settings.   | illation, or click Back if yo | u want to chang | e any |
| Destination location:<br>C:\Program Files\Wolfram Resea | arch Wathematica \14.0        |                 | ^     |
| Setup type:<br>Install all components (recomme          | nded)                         |                 |       |
| Selected components:<br>Wolfram Mathematica 14          |                               |                 |       |
| Required Components<br>Microsoft Visual C++ Redistrib   | outable                       |                 |       |
| WolframScript                                           |                               |                 | ~     |
| <                                                       |                               |                 | 2     |

## y en la última sobre *Install*

| 🜞 Wolfram Mathematica Set | up — 🗆 🗙                                                                                                    |
|---------------------------|----------------------------------------------------------------------------------------------------|
|                           | Completing the Wolfram<br>Mathematica installation<br>Wolfram Mathematica has been installed on your computer.<br>Click Finish to exit. |
|                           |                                                                                                    |
|                           | Finish                                                                                                    |

Finalizada la instalación, se abrirá el programa y nos pedirá la clave de activación.

## 5. Activación

Ingresamos la clave de activación pulsando en Otros modos de activación

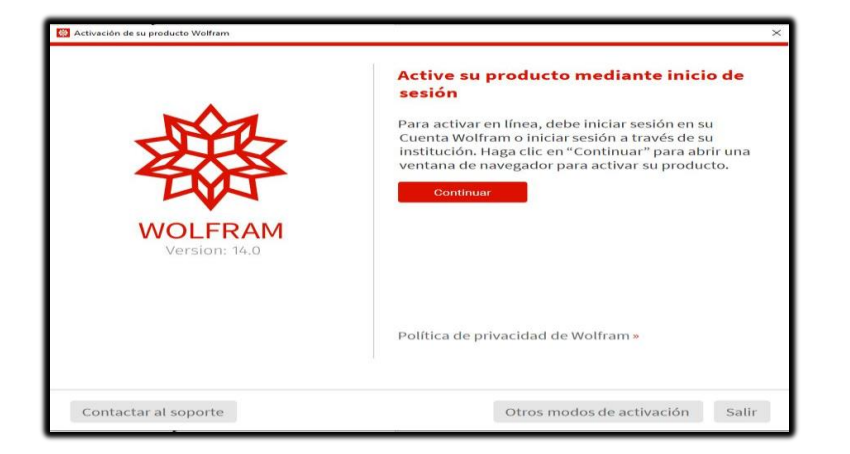

|    | Seleccione un método para activar                                                                                                    |
|----|----------------------------------------------------------------------------------------------------|
| ප  | Activar con inicio de sesióm mediante un navegador web »<br>Método predeterminado, utilizando su Cuenta Wolfram.                                                       |
| Q, | Activar en línea ingresando una clave de activación »<br>Use este método si obtuvo una clave de activación de un administrador de sitio, el Portal de<br>usuario, etc. |
|    | Activar sin conexión mediante una clave de activación y contraseña<br>solicitada »<br>Use este método si no es posible activar este dispositivo en línea.              |
| Ē  | Activar mediante servidor de licencia de red de Wolfram »                                                                                                    |

Elegimos *Activar en línea ingresando una clave de activación.* 

6. Por último y para finalizar el proceso, aceptamos los términos de Licencia.

| ACCEPTANCE                                                                                                    | ^                                                                                                    |
|----------------------------------------------------------------------------------------------------|----------------------------------------------------------------------------------------------------|
| This is a binding Agreement: read all terms; retain a copy.<br>The terms and conditions of this License Agreement are subject to ch<br>sole discretion. We will notify You of amendments to these terms and<br>https://www.wolfram.com/legal/agreements/wolfram-mathematica.<br>Carefully read the following terms and conditions before accessing, it<br>agree", opening the media container, downloading the Product or ins<br>be bound by this Mathematica License Agreement (Agreement'). If<br>conditions of this Agreement, You may not access, copy, install, or us | hange without notice from time to time at our<br>d conditions by posting them at<br>Installing or using the Software. By clicking "I<br>talling/using the Product, You are consenting to<br>You are not willing to accept the terms and<br>se the Product, and shall |
| DEFINITIONS<br>WRI: Wolfram Research, Inc., 100 Trade Center Drive, Champaign,                                                                                                    | IL 61820–7237, USA.                                                                                                    |